**District Nursing Services** 

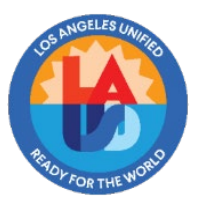

## JOB AID: Downloading Training Records from SharePoint

- 1. Open link: https://lausd.sharepoint.com/sites/shhs/nursing/UAPTL
- 2. **Under "Home"** to locate the specific type of training log you are seeking (*Student Specific Training Log, General Training Log,* or *Supervisor Checklist*):

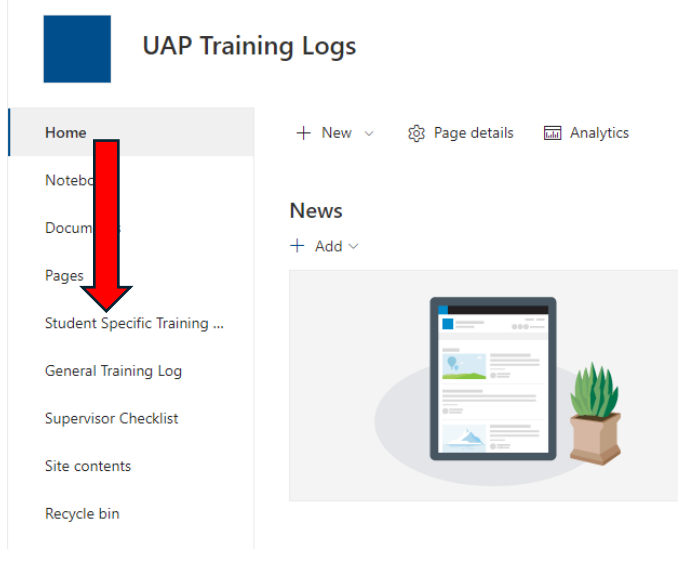

3. To search for a training log, type the school's name or School Nurse's name in search bar. \*\*

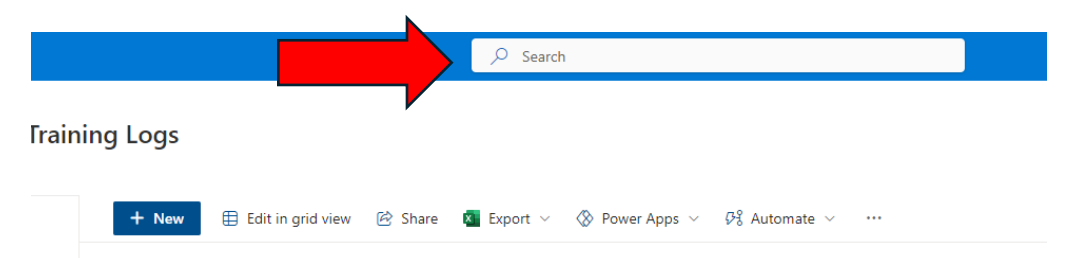

## 4. To View/Print/Download the training log:

a. Open record by clicking on name under "Name 1" for *Student Specific Training log* or *General Training log*. For *Supervisor Checklist*, click on name under "Responder Name."

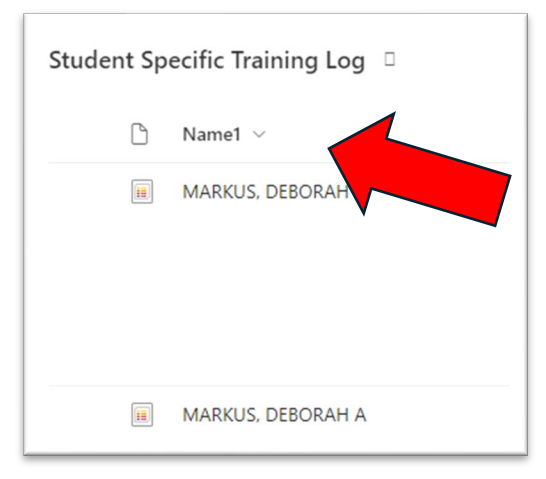

b. Scroll down to the bottom of that popped up screen to find the attached training log.

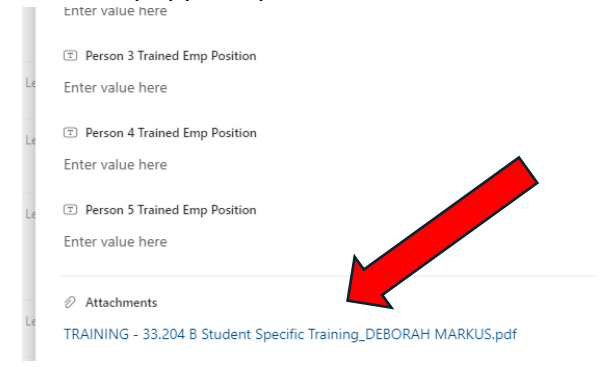

c. Click on the attachment.

## **CONTACT your Nursing Coordinator:**

- 1. If you are not able to access the training log's link, notify your Region/Program Nursing Administrator.
- 2. If you made an error in uploading the document.
  - i. Provide specific information associated with the uploaded document and the reason the record should be marked as an error.
  - ii. Records that are identified as errors will be marked "is error" by your Coordinator.

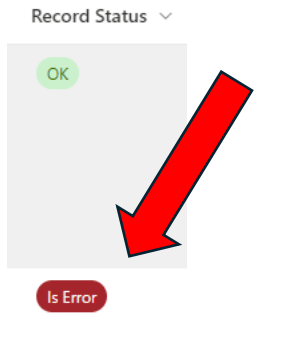

## \*\*Additional Search Terms

| Student Specific Training Log    | General Training Log    | Supervisor Checklist                |
|----------------------------------|-------------------------|-------------------------------------|
| Trainer name                     | Trainer name            | Trainer name                        |
| Trainer employee number          | Trainer employee number | Trainer employee number             |
| Region                           | Region                  | Region                              |
| School                           | School                  | School                              |
| Student name                     | Training date           | Person supervised                   |
| Student ID number                | General training topic  | Person supervised employee number   |
| Person trained name              |                         | Person supervised employee position |
| Person trained employee number   |                         | Date of supervision                 |
| Person trained employee position |                         |                                     |
| Date of training                 |                         |                                     |
| Student Specific Training topic  |                         |                                     |